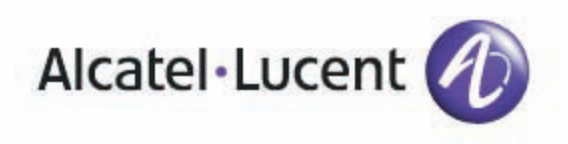

# Alcatel-Lucent OmniTouch 8082 My IC Phone

# OmniPCX Office Rich Communication Edition User manual

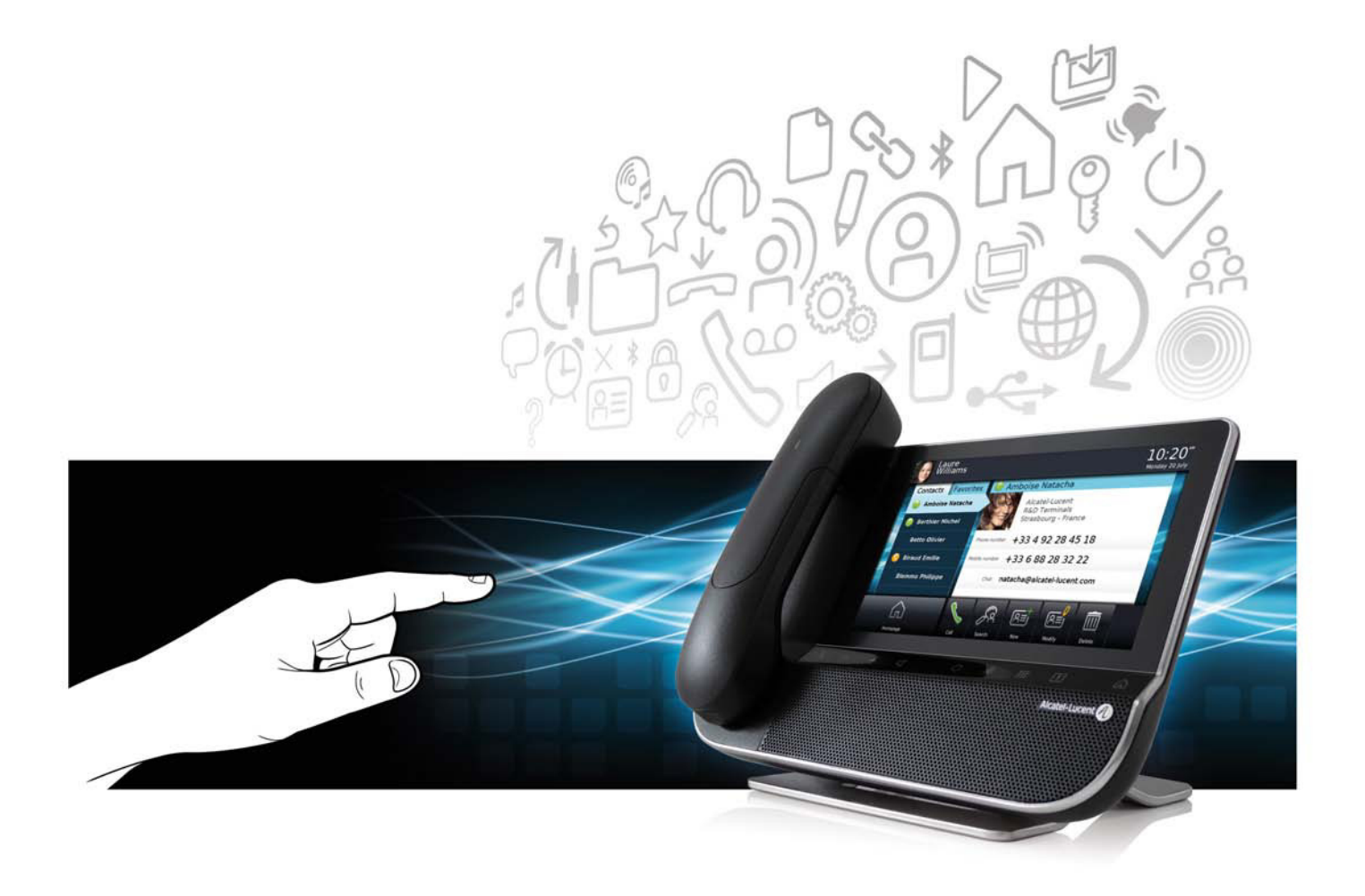

8AL 90835 USBB ed.00a-R01.033.1

# User manual

#### Introduction

Thank you for choosing an Alcatel-Lucent phone. This model offers enhanced ergonomical features for more effective communication. Its innovative and high-quality design will improve your corporate communications and allow access to a variety of services.

#### How to use this guide

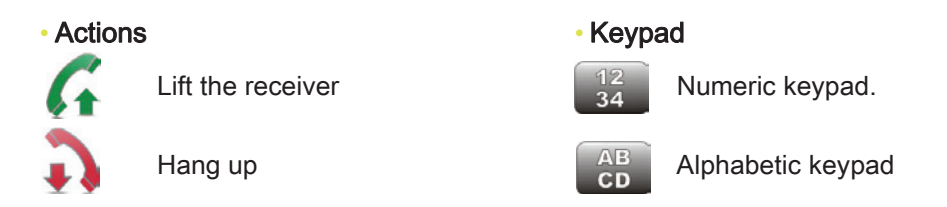

Your phone has a touch screen. You can interact with your phone by touching the screen. The following symbols describe the possible actions on the touch screen.

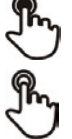

Press the touch screen once

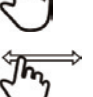

Press the touch screen twice

In

Move your finger while keeping it in contact with the screen

Phone key to increase ring, handset or speaker volume

Phone key to decrease ring, handset or speaker volume

#### Audio keys

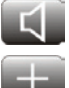

Handsfree/Loudspeaker

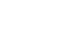

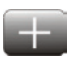

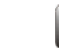

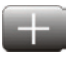

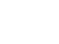

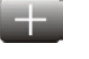

User information and forward

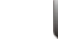

Mute key

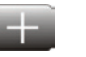

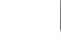

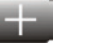

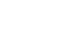

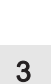

Phone events Alarms

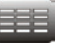

 $\bigcirc$ 

Keypad

Other phone keys

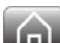

Homepage

management

# Contents

| 1. | Getti                                                                                                    | ng to know your telephone                                                                                                    | p. 8                                                                                                    |
|----|----------------------------------------------------------------------------------------------------|----------------------------------------------------------------------------------------------------|----------------------------------------------------------------------------------------------------|
|    | 1.1<br>1.2<br>1.3<br>1.4                                                                                                    | Phone description                                                                                                    | p. 8<br>p. 9<br>p. 11<br>p. 12                                                                                                    |
| 2. | Using                                                                                                    | y your telephone                                                                                                    | р. 13                                                                                                    |
|    | 2.1<br>2.2<br>2.3<br>2.4<br>2.5<br>2.6<br>2.7<br>2.8<br>2.9<br>2.10<br>2.11<br>2.12<br>2.13<br>2.14<br>2.15<br>2.16<br>2.17 | Change the default password .<br>Make a call<br>Make a call using the personal phone book .<br>Using call by name .<br>Call from call log .<br>Call back one of the last numbers dialed .<br>Call a contact from the favorites application .<br>Answer the call .<br>Ignore call .<br>Ignore call .<br>Using the telephone in "Hands free" mode .<br>Receiving intercom calls .<br>Mask my identity .<br>Contact call log .<br>Customize the call log .<br>Delete one call log event.<br>Delete events from the call log . | p. 13<br>p. 13<br>p. 14<br>p. 14<br>p. 14<br>p. 15<br>p. 15<br>p. 15<br>p. 15<br>p. 16<br>p. 16<br>p. 16<br>p. 17<br>p. 17<br>p. 17<br>p. 18<br>p. 18<br>p. 18<br>p. 19 |
| 3. | Durin                                                                                                    | g a conversation                                                                                                    | p. 20                                                                                                    |
|    | 3.1<br>3.2<br>3.3<br>3.4<br>3.5<br>3.6<br>3.7<br>3.8                                                                        | Putting a caller on hold<br>Calling a second person during a conversation<br>Switching between calls (Broker call)<br>Transferring a call<br>Three-party conference<br>Mute, so that your correspondent cannot hear you<br>Voice frequency<br>Recording the current conversation                                                                                                    | p. 20<br>p. 20<br>p. 20<br>p. 21<br>p. 21<br>p. 21<br>p. 22<br>p. 22                                                                                                    |
| 4. | Conta                                                                                                    | acts management                                                                                                    | p. 23                                                                                                    |
|    | 4.1<br>4.2<br>4.3<br>4.4<br>4.5<br>4.6<br>4.7                                                                               | Define a contact                                                                                                    | p. 23<br>p. 23<br>p. 23<br>p. 23<br>p. 23<br>p. 24<br>p. 24<br>p. 24                                                                                                    |
| 5. | Keep                                                                                                    | in touch                                                                                                    | p. 25                                                                                                    |
|    | 5.1<br>5.2<br>5.3<br>5.4<br>5.5<br>5.6<br>5.7<br>5.8                                                                        | Details on your phone (number, name, etc.).<br>Define a forward .<br>Activate a predefined forward .<br>Immediate forward to voice mailbox .<br>Your visual voice mail .<br>Cancel the forward .<br>Modify the forward .<br>Delete a forward .                                                                                                    | p. 25<br>p. 25<br>p. 26<br>p. 26<br>p. 27<br>p. 27<br>p. 27<br>p. 28<br>p. 28                                                                                           |
| 6. | Кеур                                                                                                    | ad                                                                                                    | p. 29                                                                                                    |
|    | 6.1<br>6.2<br>6.3<br>6.4<br>6.5                                                                                             | Change the keyboard type<br>Delete a character<br>Write in uppercase<br>Write a number<br>Write special characters                                                                                                    | p. 29<br>p. 29<br>p. 29<br>p. 29<br>p. 29<br>p. 30                                                                                                    |

| Progr                                                                                                    | amming your telephone                                                                                                    | p. 31                                                                                                    |
|----------------------------------------------------------------------------------------------------|----------------------------------------------------------------------------------------------------|----------------------------------------------------------------------------------------------------|
| Progr<br>7.1<br>7.2<br>7.3<br>7.4<br>7.5<br>7.6<br>7.7<br>7.8<br>7.9<br>7.10<br>7.11<br>7.12<br>7.13<br>7.14<br>7.15<br>7.16<br>7.17<br>7.18<br>7.19<br>7.20<br>7.21<br>7.22<br>7.23<br>7.24<br>7.25<br>7.26<br>7.27<br>7.28<br>7.29<br>7.20<br>7.20<br>7.21<br>7.23<br>7.24<br>7.25<br>7.20<br>7.21<br>7.20<br>7.20<br>7.20<br>7.20<br>7.10<br>7.10<br>7.10<br>7.10<br>7.10<br>7.10<br>7.10<br>7.1 | amming your telephone         Define the phone language.         Favorites         Lock / unlock your telephone         Automatic lock.         Adjusting the audio functions         Activate/deactivate silent mode         Ring tones.         Progressive ringing         Adjusting the ringer volume         Adjust ringer volume while a call arrives.         Adjust the loudspeaker and the handset volume         Activate/deactivate key vibration.         Activate/deactivate key vibration.         Activate/deactivate key vibration.         Activate/deactivate key vibration.         Activate/deactivate key vibration.         Activate/deactivate key vibration.         Activate/deactivate key vibration.         Activate/deactivate key vibration.         Activate/deactivate key vibration.         Activate/deactivate key vibration.         Activate/deactivate key vibration.         Activate the magnifying glass feature.         Magnifying glass         Set an alarm         File Manager.         Delete a file.         Copy a file from the external storage device to the phone internal memory.         Listen to an audio file.         Play all audio files.         Phone screensaver. <tr< td=""><td><b>p. 31</b><br/>p. 31<br/>p. 32<br/>p. 32<br/>p. 33<br/>p. 34<br/>p. 34<br/>p. 35<br/>p. 35<br/>p. 35<br/>p. 35<br/>p. 36<br/>p. 38<br/>p. 39<br/>p. 39<br/>p. 40<br/>p. 41<br/>p. 42<br/>p. 43<br/>p. 43</td></tr<> | <b>p. 31</b><br>p. 31<br>p. 32<br>p. 32<br>p. 33<br>p. 34<br>p. 34<br>p. 35<br>p. 35<br>p. 35<br>p. 35<br>p. 36<br>p. 38<br>p. 39<br>p. 39<br>p. 40<br>p. 41<br>p. 42<br>p. 43<br>p. 43 |
| 1.51                                                                                                    |                                                                                                    | p. 45                                                                                                    |
| My IC<br>8.1                                                                                                    | CPhone Synchronizer                                                                                                    | <b>p. 46</b>                                                                                                    |
| 8.2<br>8.3<br>8.4<br>8.5<br>8.6<br>8.7<br>8.8                                                                                                    | Prerequisites<br>Installing the application on your PC<br>Uninstalling the application<br>Repairing the application<br>Configuration<br>Synchronize your phone and your PC<br>Troubleshooting                                                                                                    | p. 46<br>p. 46<br>p. 46<br>p. 47<br>p. 47<br>p. 47<br>p. 48<br>p. 49<br>p. 50                                                                                                    |
| Guara                                                                                                    |                                                                                                    | p. 51                                                                                                    |

6

7.

8.

# Getting to know your telephone

#### 1.1 Phone description

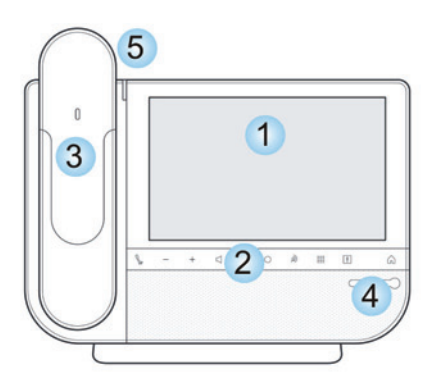

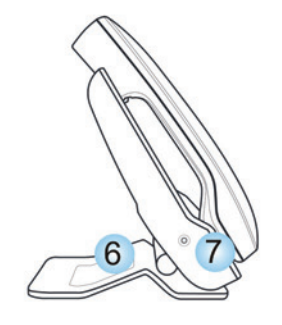

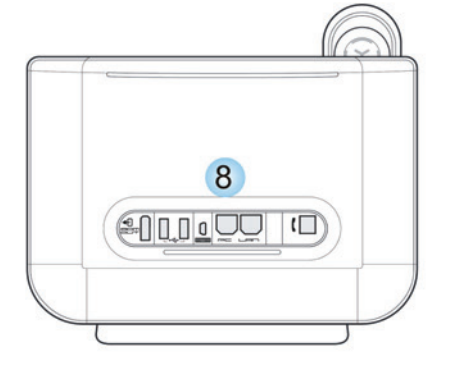

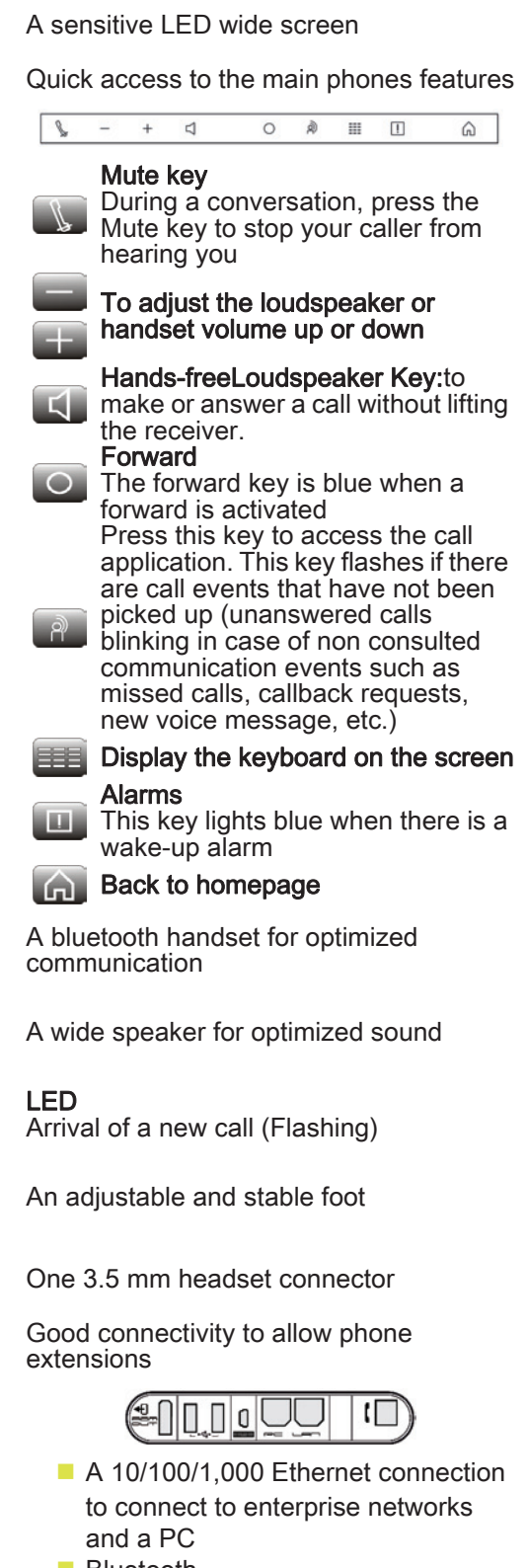

- Bluetooth
- 2 USB connectors
- 1 mini-USB connector for a keyboard

### 1.2 Screen description

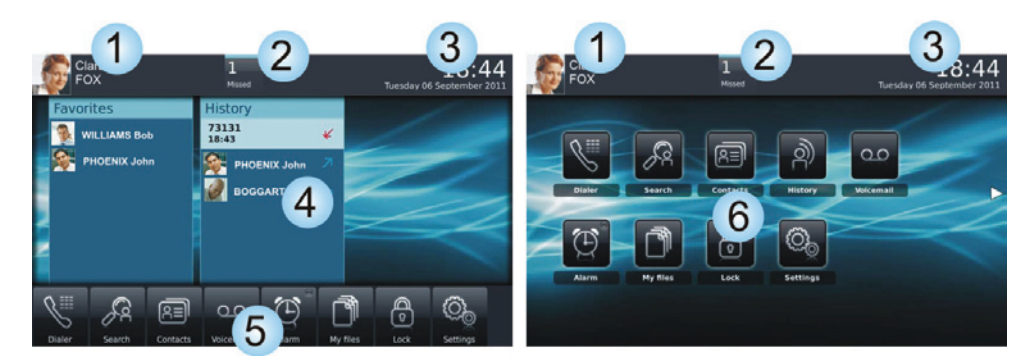

Homepage in preview mode

Homepage in standard mode

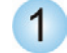

#### Personal area

This area displays information on the phone user (last name, first name, number, avatar, telephone status, forward, etc.).

There are 2 parts :

Routing Access forward programming and configuration functions

UserInfo Information about the user

Select this area to access the user parameters and status of the phone

### Notifications area

**In idle state** : This area displays information on the latest telephone events such as missed calls, callback requests, messages, etc.

**During a call:** The name of your caller and the status of the call (ongoing, on hold, incoming call) are displayed in this area. Pressing on this area during the conversation takes you back to the call screen.

Call status:

2

Incoming call
 Ongoing call
 Call on hold
 Three-party conference

# 3

#### Date, time and connectivity area

This area displays time, date, connectivity and customization information (wake-up on, intercom mode on).

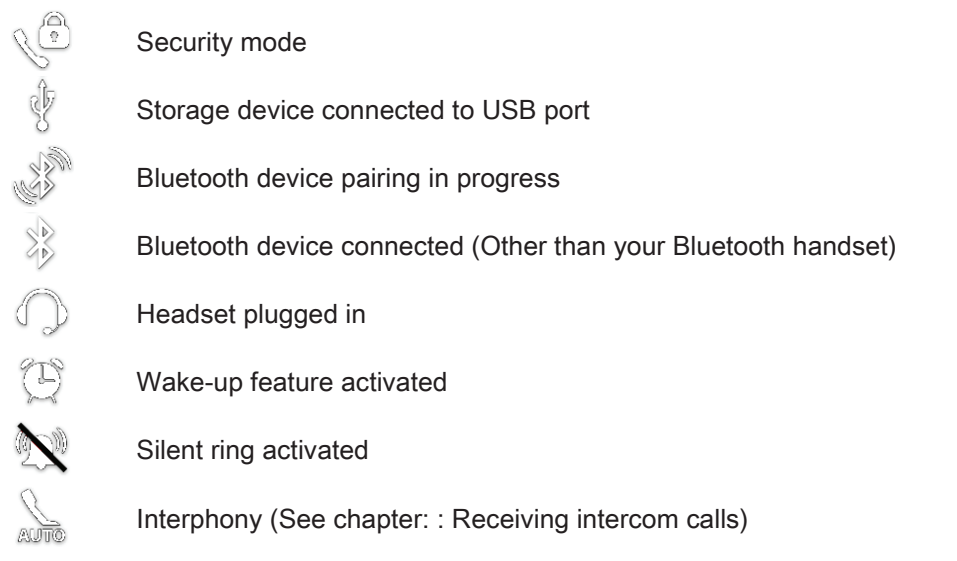

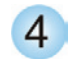

#### Active area

This area is reserved for running applications and for previews of applications selected by the user. When you start an application, it is displayed in the active zone. If no application has been launched, the active zone displays the application previews that you have preset on the homepage. One application preview allows you to view this application information and easily access it. You can view all previews of the homepage by a horizontal screen scrolling.

Add or delete an application on the homepage

| 20            |   |
|---------------|---|
| In            |   |
| R.            |   |
| $\mathcal{I}$ | ⇒ |
| G             |   |
|               |   |

Select the application Settings Application Select the application that you want to add to the homepage or delete from the homepage Activate or deactivate preview mode

Back to homepage

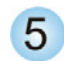

Applications area (Homepage in preview mode)

This area allows access to all set applications and to different features of the running application.

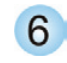

Applications area (Homepage in standard mode)

You can access your phone applications from this area. Press the application button to access the application. Once you run an application, the display is the same as the preview mode display.

#### 1.3 Navigation

#### Homepage

The phone homepage can be in standard or preview mode.

Scroll down or up your finger to get the page or menus vertically scrolling, or scroll right or left to get the page horizontally scrolling.

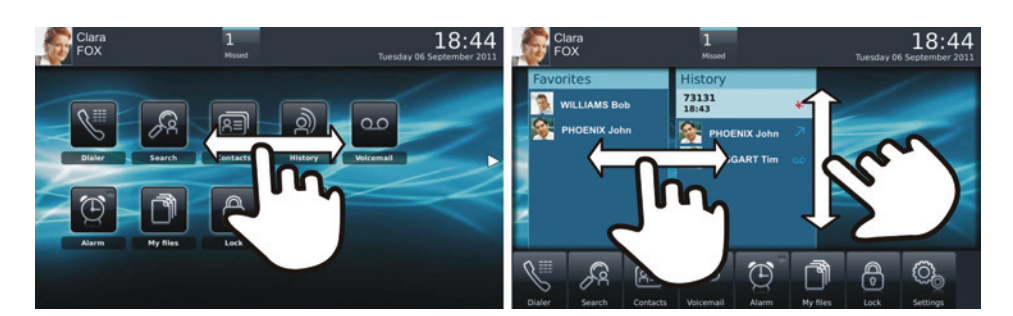

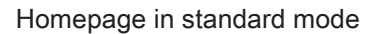

Homepage in preview mode

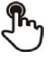

Make your selection by pressing on the screen

Go to next screen

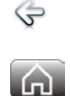

Back to homepage

Back to previous screen

#### Application

The homepage in standard mode and the applications bar on the homepage in preview mode allow you to access the phone applications.

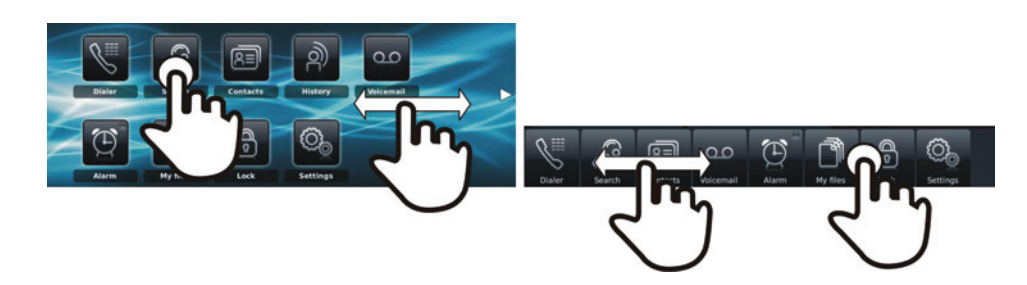

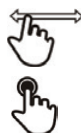

Scroll applications to get the desired application

Press the application button to access to the application

#### 1.4 IP Touch Bluetooth Wireless handset

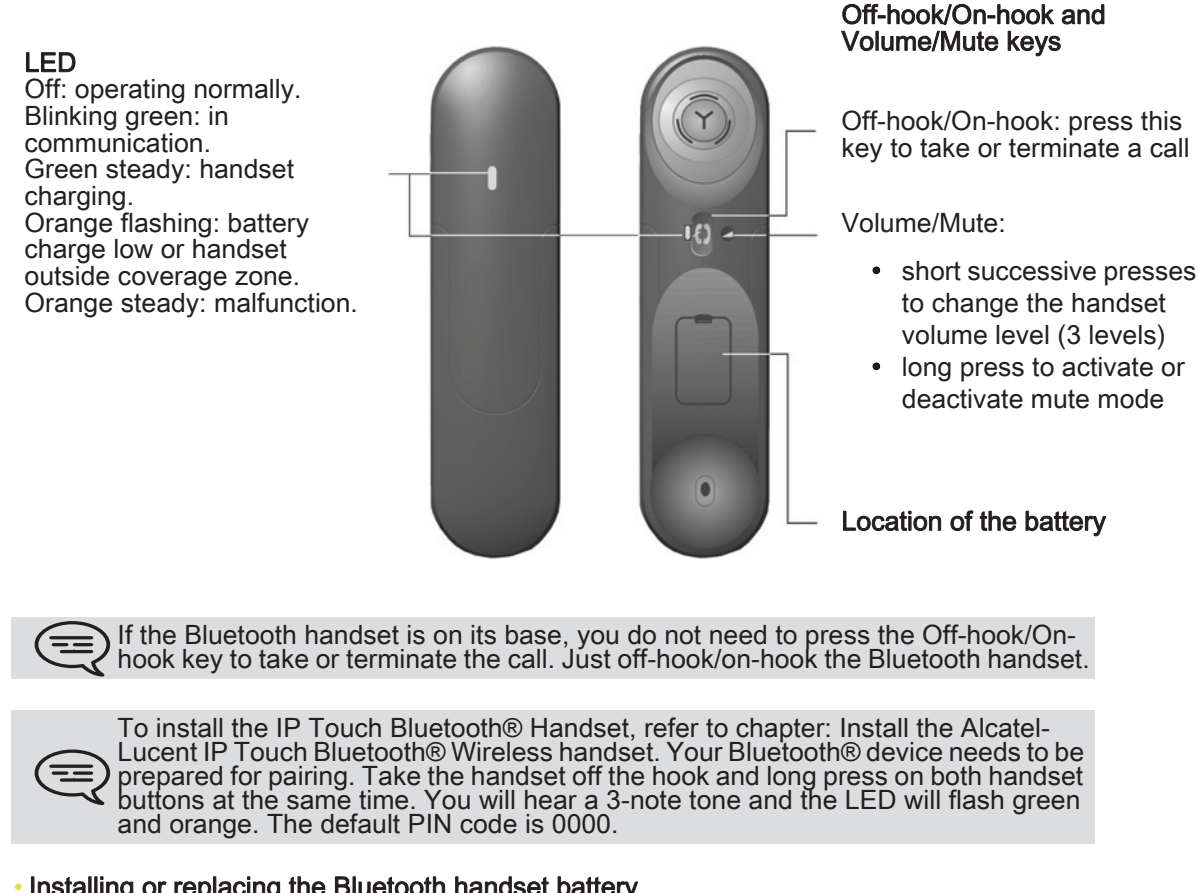

Installing or replacing the Bluetooth handset battery

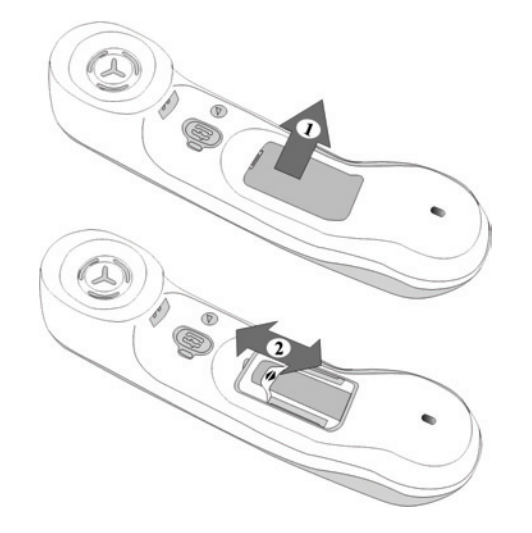

| 1 | <ul> <li>Lift up the battery cover</li> </ul>          |
|---|--------------------------------------------------------|
| 2 | <ul> <li>Slide out the battery holding part</li> </ul> |

The battery recharges when the Bluetooth handset is on its base.

There is a danger of explosion if the battery is replaced incorrectly - use only the battery with the reference 3GV28041AB (1.2V 1500 mAh).

# Using your telephone

### 2.1 Change the default password

In order to access all features of your phone, you must change the default password by a new password.

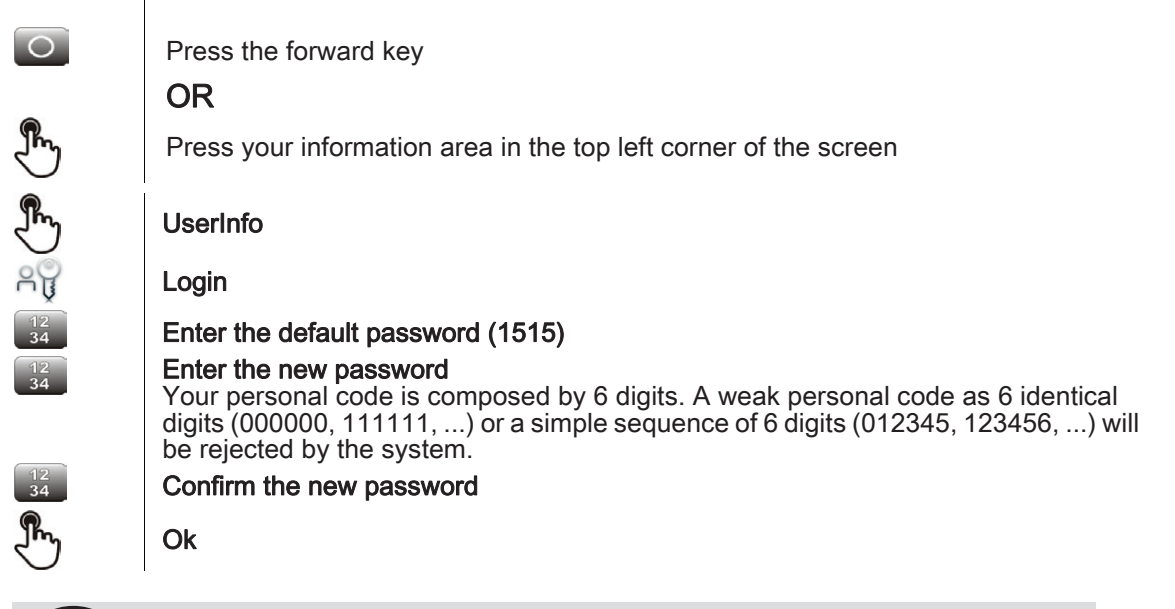

For security reasons, we recommend not to use passwords of 4 digits. Contact your installer for more information.

#### 2.2 Make a call

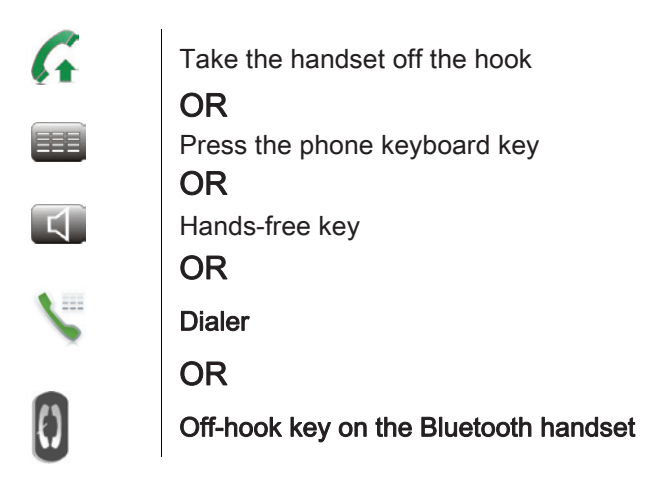

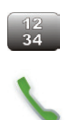

dial the number for your call

Call

To make an external call, dial the outside line access code before dialing your contact number The default outside-line access code is usually 0. However, please check this code with your administrator.

## End the call

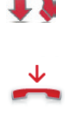

£)

Hang up the handset OR End call OR

On-hook key on the Bluetooth handset

## 2.3 Make a call using the personal phone book (Contacts)

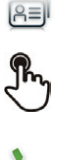

Select the application Contacts Select the contact to call Information regarding your contact is displayed on the screen Press the call icon to call your contact

 $\equiv$ ) If there are several numbers for the same contact, select the desired number

# 2.4 Using call by name

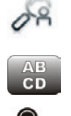

Search

Enter the first letters of your contactâs name

**Ok** The names of contacts matching your search criteria are automatically displayed on the screen

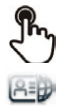

Call your contact by choosing himher in the list

If you wish you can also display your contactas complete file

# 2.5 Call from call log

All incoming, outgoing, missed or unanswered calls are displayed in the call log. You can call back from your phone call log.

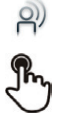

Select the application **History** select the contact to call

Call

 $\equiv$ ) If there are several numbers for the same contact, select the desired number.

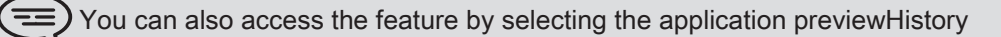

# 2.6 Call back one of the last numbers dialed

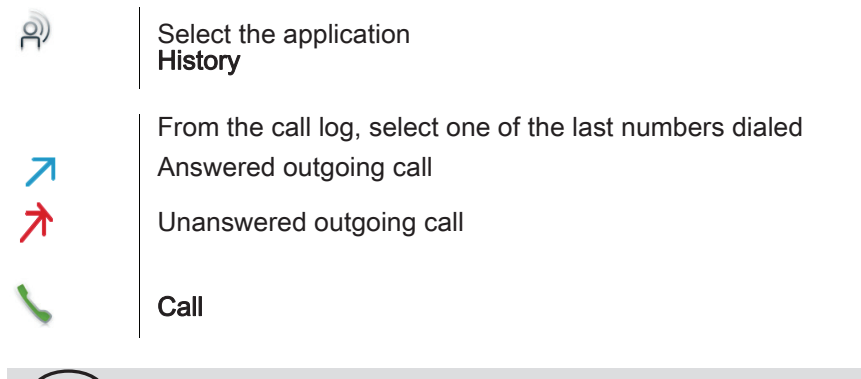

> You can also access the feature by selecting the application previewHistory

### 2.7 Call a contact from the favorites application (Favorites)

Favorites : This application contains favorite contacts that you have selected in your personal directory.

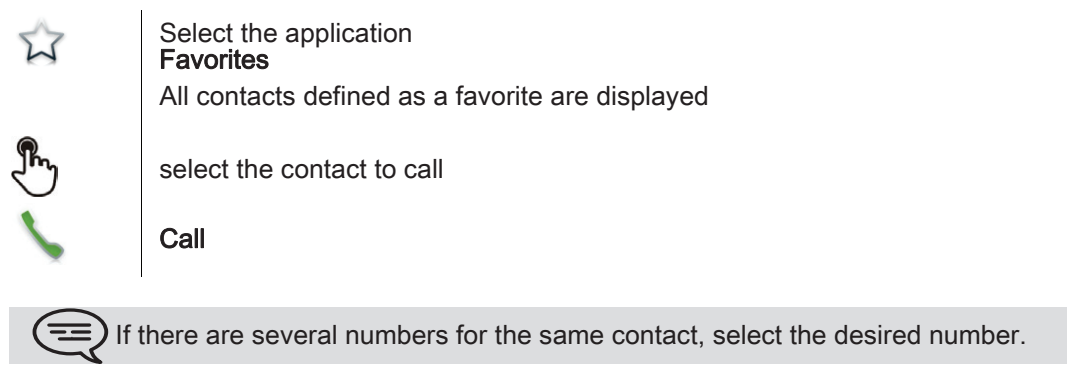

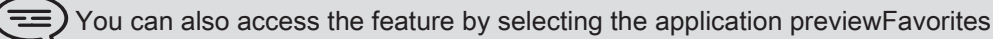

Refer to chapter: "Define a contact as a favorite "

### 2.8 Answer the call

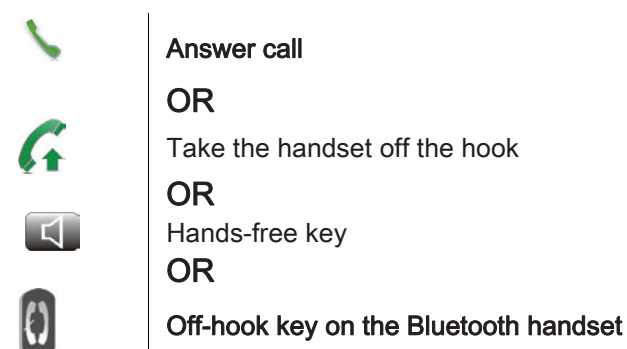

End the call

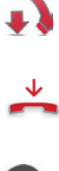

Ð

Hang up the handset OR End call OR Off-hook key on the Bluetooth handset

#### 2.9 Ignore call

A call is received:

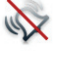

Ignore

Your phone no longer rings but your caller still hears the ringing tone

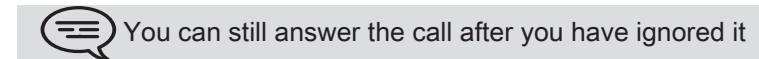

## 2.10 Forward an incoming call

A call is received: your telephone rings.

Forward to voicemail

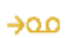

**Deflect to VM** 

The call is directly forwarded to your voice mail

Forward to another number

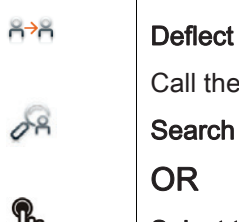

Call the recipient of the transfer :

Search

Select the recipient from the call log

The call is immediately forwarded

# 2.11 Using the telephone in 'Hands free' mode

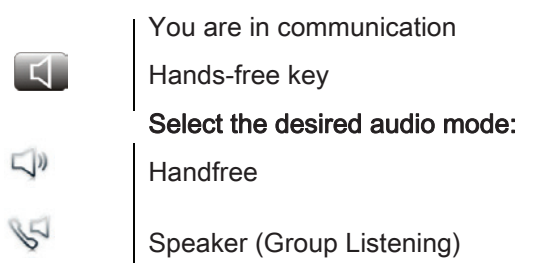

#### • To take the call back with the handset

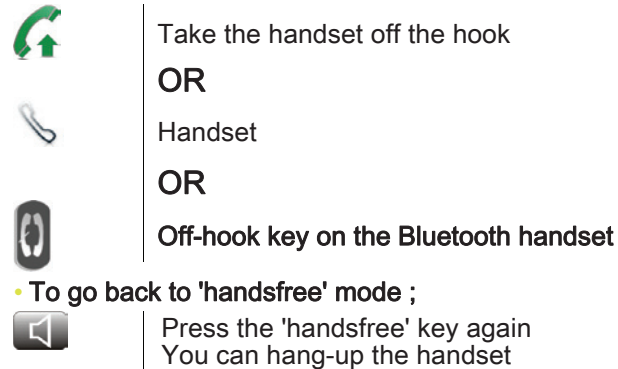

## 2.12 Receiving intercom calls (Interphony)

You can answer a call without lifting the receiver. When you receive a call, you are automatically connected in hands-free mode. The identity of the caller is displayed on the screen.

#### • To answer in intercom mode:

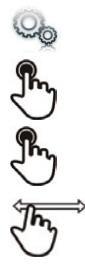

Select the application Settings Application Telephony

Interphony Yes / No

### 2.13 Mask my identity

You can hide your identity before sending your call.

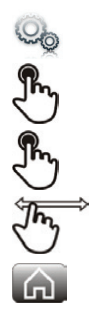

Select the application Settings Application Telephony Hide identity Yes / No

Back to homepage

### 2.14 Contact call log

You can display your contactâs call details (received calls, missed calls, callback requests, etc.).

| 2) | Select the application<br>History                                                                                                    |
|----|----------------------------------------------------------------------------------------------------|
| Ð  | Select the recipient from the call log                                                                                                  |
| [m | Details of your contact are displayed on the screen and the history of all his calls (missed calls, received calls, voicemail, [mldr_]) |

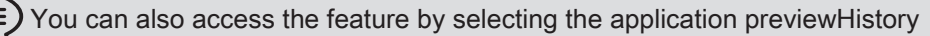

# 2.15 Customize the call log

You can filter the calls displayed in the call log according to their type: missed calls, callback requests, received calls, etc.

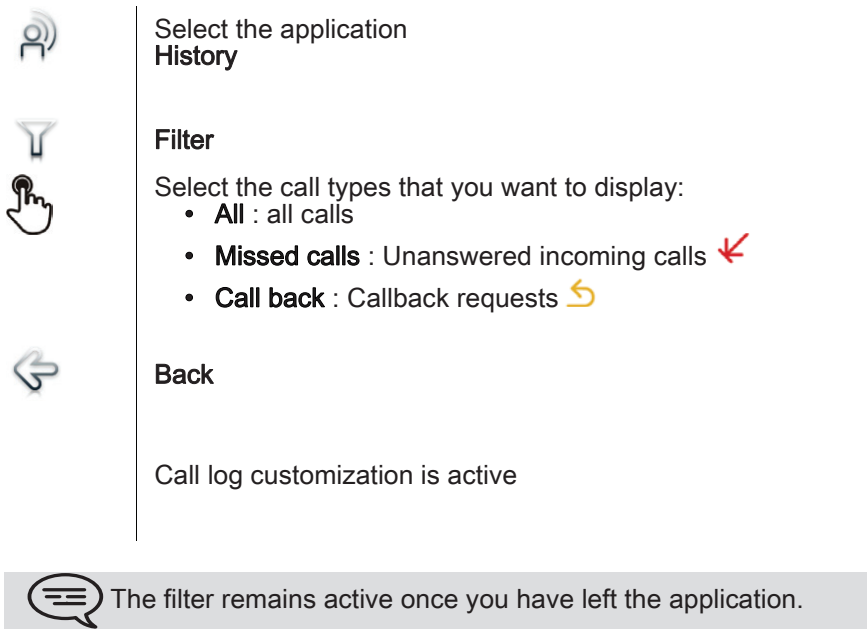

) You can also access the feature by selecting the application previewHistory

#### Display all calls

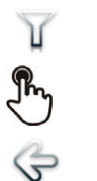

Filter All

Back

### 2.16 Delete one call log event

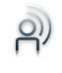

Select the application **History** 

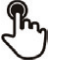

 $\times$ 

Press the desired event

Delete

You can also access the feature by selecting the application previewHistory

# 2.17 Delete events from the call log

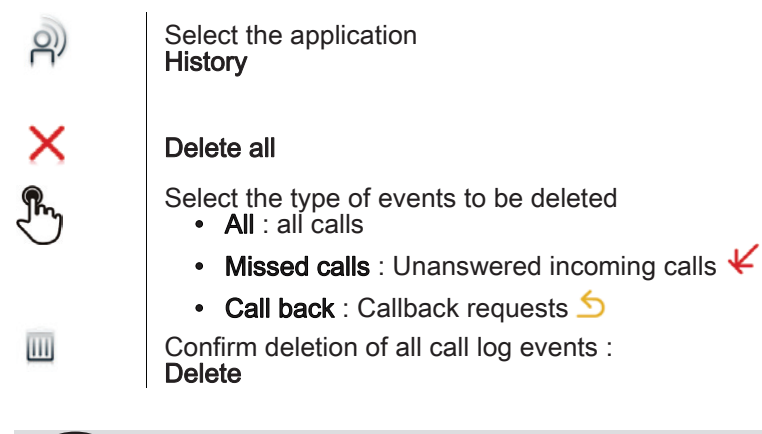

You can also access the feature by selecting the application previewHistory

# During a conversation

| 3.1                      | <sup>1</sup> Putting a caller on hold                                |  |  |
|--------------------------|----------------------------------------------------------------------|--|--|
| C.3.07 19921             | You are in communication                                             |  |  |
| P                        | On hold                                                              |  |  |
|                          | Your call is placed on hold                                          |  |  |
|                          | Your caller hears on-hold music until you pick the call up again     |  |  |
| <ul> <li>Reco</li> </ul> | over the correspondent on hold                                       |  |  |
| 5                        | Select the caller on hold from the call log or the notification area |  |  |
|                          | OR                                                                   |  |  |
| C.X                      | Retrieve                                                             |  |  |
|                          | You are back on the call with your caller                            |  |  |

#### 3.2 Calling a second person during a conversation

| A. L. | _  |
|-------|----|
| R.    | E. |
| N     | Ξ. |
|       |    |
|       |    |

You are in communication.

|          | New call                                                                                                    |
|----------|----------------------------------------------------------------------------------------------------|
|          | <b>Call the second person</b><br>From the dialpad you can call the second party by directly dialing the number or through the call log (history), the contacts, the search by name or the favorites features : |
| 12<br>34 | Dial the number for your call                                                                                                    |
| R        | Search                                                                                                    |
| 2        | History                                                                                                    |
| Re       | Contacts                                                                                                    |
| Ŵ        | Favorites                                                                                                    |
|          |                                                                                                    |
| 5        | Call                                                                                                    |

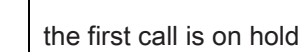

#### 3.3 Switching between calls (Broker call)

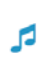

You are in communication with a first correspondent A second correspondent is on hold Switch from one caller to another by selecting the caller on hold in the call log You are in communication with the second contact : first call is automatically placed on hold

## 3.4 Transferring a call

Transfer

During a conversation, to transfer the call to another number:You are in communication with a first correspondent

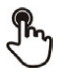

Call the recipient of the transfer (Refer to chapter: Calling a second person during a conversation  $\ensuremath{\mathsf{)}}$ 

If the number receiving the transfer answers:

ñ<del>`</del>∩

The two correspondents are connected

You are in communication with a first correspondent. A second correspondent is on hold. You want to connect the first caller with the second.

| ñ→ñ | Transfer                             |
|-----|--------------------------------------|
|     |                                      |
|     | The two correspondents are connected |

# 3.5 Three-party conference

You are in communication with a first correspondent. A second correspondent is on hold.

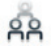

# Conference

You are in conference mode

### To end the conference

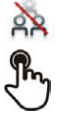

End conf Confirm OR Hang up the handset

#### <sup>3.6</sup> Mute, so that your correspondent cannot hear you

Mute mode is activated (The key is blue) Your caller can no longer hear you

During the call, you do not wish your callee to hear you.

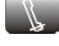

Press your phone Mute key

Press the key again to go back to normal mode

#### OR

Long press on the Mute key on the IP Touch Bluetooth® Wireless handset Press the key again to go back to normal mode

# 3.7 Voice frequency

During a conversation you sometimes have to send DTMF signals, such as with a voice server, an automated attendant or a remotely consulted answering machine.

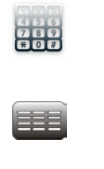

12 34 Dialer OR

Enter the requested codes

## 3.8 Recording the current conversation

When you are on a call with one or more callees, you can record the conversation.

| - | 2 | 1 |  |  |
|---|---|---|--|--|
|   |   | 2 |  |  |

C C

| To record the conversation during communication:        |
|---------------------------------------------------------|
| Record                                                  |
| Recording in progress                                   |
| You can pause, resume or stop the recording at any time |
| Pause                                                   |
| Resume                                                  |
| Stop                                                    |

 $\equiv$ ) The user must have the appropriate rights to use this feature

# Contacts management

# 4.1 Define a contact

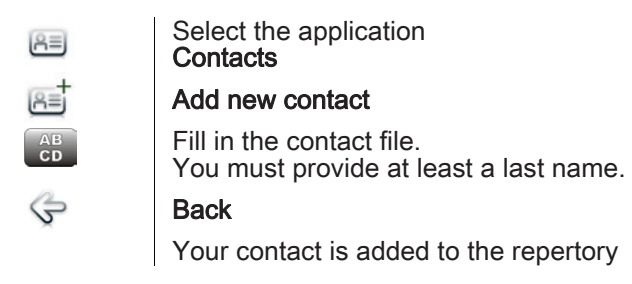

For an external number, enter the number directly without the outside line access code. Please use the following (canonical) format: +33 390670000.

#### 4.2 Add a contact from the call log

| è)       | Select the application <b>History</b> |
|----------|---------------------------------------|
| H        | Select the correspondent              |
| (R≡      | Add                                   |
| AB<br>CD | Fill in the contact file              |
| Ş        | Back                                  |

1

2

### 4.3 Add a contact in the contact list from the search by name

When you search a contact in the company repertory you can add it to your personnal list of contacts.

| 0R        | Search                                                                                                    |
|-----------|----------------------------------------------------------------------------------------------------|
|           | Enter the first letters of your contactâs name<br>Ok<br>The names of contacts matching your search criteria are automatically displayed on<br>the screen |
| <u>R=</u> | Select the contact file                                                                                                    |
| B         | <b>Copy</b><br>Add a contact in the contact list from the search by name                                                                                 |

#### <sup>4.4</sup> Make a call using the personal phone book (Contacts)

| Select the application<br>Contacts                            |
|---------------------------------------------------------------|
| Select the contact to call                                    |
| Information regarding your contact is displayed on the screen |
| Press the call icon to call your contact                      |
|                                                               |

) If there are several numbers for the same contact, select the desired number

### 4.5 Modify a contact

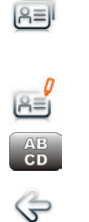

Select the application Contacts Select the contact to modify Edit Modify the contact file Back

You can modify a contact while you are on a call

#### 4.6 Delete a contact

Yes

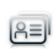

RE

Select the application Contacts Select the contact to delete Delete Delete Contact ?

### 4.7 Define a contact as a favorite (Favorites)

Most frequently called contacts can be defined as a favorite. Favorite contacts are displayed in the application Favorites.

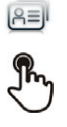

W

Select the application Contacts

Select the contact to add to favorites

**Favorites** The contact has been added to Favorites The associated key light is on

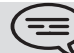

The green light indicates that the contact has been assigned to Favorites

#### To remove a contact from Favorites

| R       | Select the application Contacts                                                                  |
|---------|--------------------------------------------------------------------------------------------------|
| J.      | Select the contact to remove from the favo                                                       |
| े<br>दे | <b>Favorites</b><br>The contact is removed from the favorites<br>The associated key light is off |

favorites

# Keep in touch

# 5.1 Details on your phone (number, name, etc.)

You want to know all of your phone information, such as your phone number or your phone forward status,.

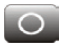

Press the forward key **OR** 

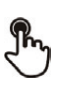

Press your information area in the top left corner of the screen

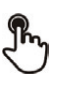

UserInfo

# 5.2 Define a forward

Your phone allows you to define different types of forwards.

Immediate forward

All your calls are immediately forwarded to an other set or voicemail

· Forward if busy

All your calls are forwarded to another set or voicemail when you are already on the line

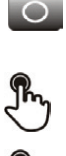

Press the forward key

OR

Press your information area in the top left corner of the screen

| Ð |  |
|---|--|
| + |  |
| Ð |  |

D

Routing

Add

- Select the forward type to program
  - Immediate forward
  - Forward if busy

Next

Forward your calls to another set

→Ĕ

Other

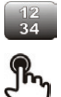

Enter the forward destination number

Validate The forward is added to the list of predefined forwards

- You can activate it immediately or later
- Forward your calls to voicemail

| →ഫ | Voicemail                                                                                                    |
|----|----------------------------------------------------------------------------------------------------|
|    | Save<br>Save the forward<br>The forward is added to the list of predefined forwards<br>You can activate it immediately or later |

## 5.3 Activate a predefined forward

Your phone allows you to activate predefined forwards or forwards that you created previously.

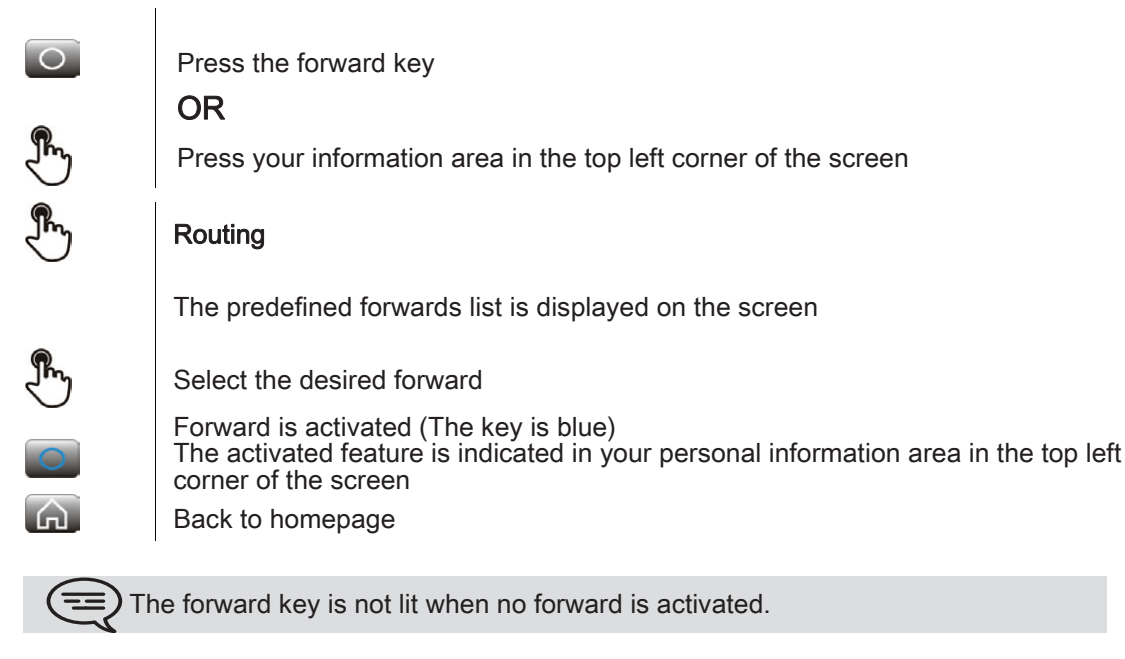

#### 5.4 Immediate forward to voice mailbox

You have to define the forward before using it

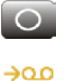

Press the forward key

#### Voicemail

Forward is activated (The key is blue) The activated feature is indicated in your personal information area in the top left corner of the screen

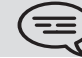

The forward key is not lit when no forward is activated.

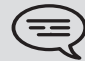

When you create a forward, it will be added to the list of available forwards so that you can reuse it.

#### 5.5 Your visual voice mail

Visual voicemail displays and manages voicemail messages left by your contacts.

| Ð                | You are notified of a new voicemail message (notification zone)<br>Press the voicemail messages notification button in the top middle area of the screen<br><b>OR</b> |
|------------------|----------------------------------------------------------------------------------------------------|
| <u>)</u>         | Select the application<br>History                                                                                                    |
| 00               | Voicemail<br>Select the contact who has left a voice message<br>OR                                                                                                    |
| 90               | On the homepage, press the voice mail key                                                                                                    |
| $\triangleright$ | Information regarding your contact is displayed on the screen<br><b>Play VM</b><br>Listen to message                                                                  |
| 00               | Pause VM<br>Pause while listening to message                                                                                                    |
|                  | Stop VM<br>Stop listening                                                                                                    |
|                  | When you have played the message you can:                                                                                                    |
| 5                | Callback<br>Call back sender of message                                                                                                    |
| $\times$         | Delete<br>Delete the current message                                                                                                    |
| ×                | Delete all<br>Delete all messages                                                                                                    |
| 12<br>34         | Call VM<br>Consulting your voice mailbox<br>Password<br>Enter your password<br>Follow the voice guide instructions                                                    |

#### 5.6 Cancel the forward

Forward is active (forward key lit).

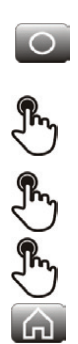

Press the forward key

OR

Press your information area in the top left corner of the screen

Routing

My office phone

Back to homepage

# 5.7 Modify the forward

You can modify the forwards that you have programmed.

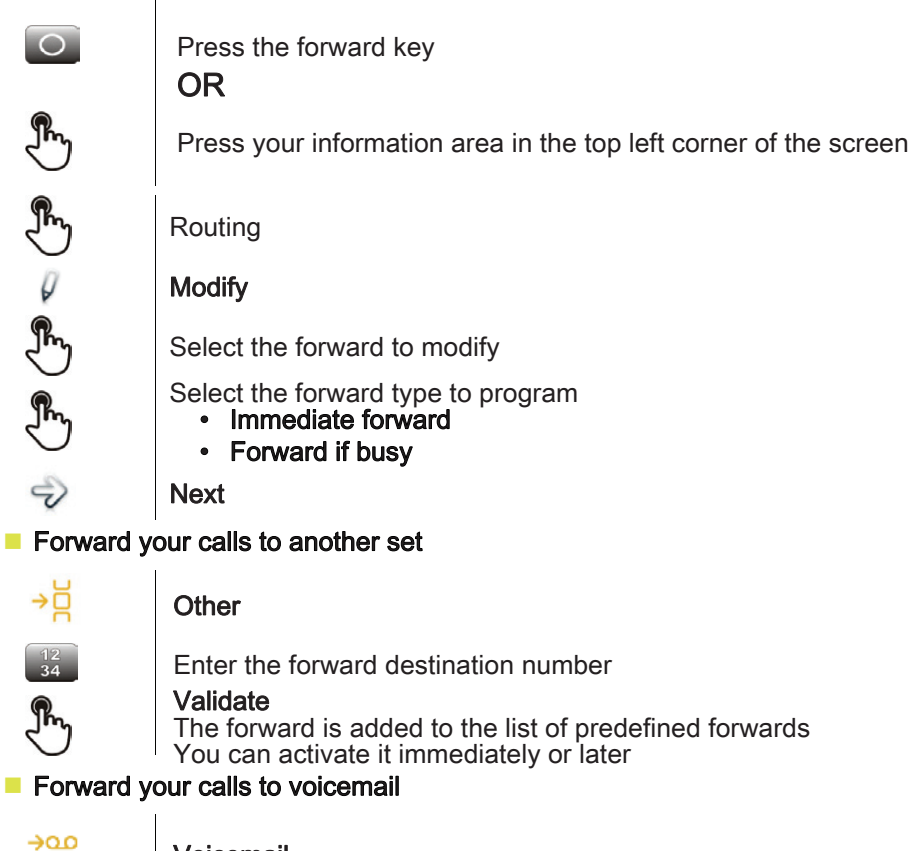

→օսօ

Voicemail

Save Save the forward The forward is added to the list of predefined forwards You can activate it immediately or later

# 5.8 Delete a forward

You can delete forwards that you have programmed.

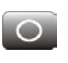

Press the forward key

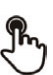

# OR

Press your information area in the top left corner of the screen

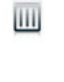

#### Delete

Select the forward to delete **Yes** 

Confirm deletion

# **Keypad**

#### 6.1 Change the keyboard type

While editing text, you can change the keyboard type to match the language you are writing: : AZERTY, QWERTY, QWERTZ

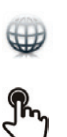

The keyboard is displayed on the screen

Select the keypad type (AZERTY, QWERTY, QWERTZ,...)

Ok Validate your choice

#### 6.2 Delete a character

When editing a text you might have to correct it.

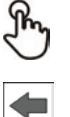

Place the cursor after the text to delete by touching the screen

Press the delete key of your keyboard

When you edit a text, you can delete several characters at once

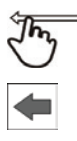

Place the cursor before the first character to delete and, keeping your finger in contact with the screen, move to the last character to delete

Press the delete key of your keyboard

#### 6.3 Write in uppercase

By default, the written characters are in lowercase.

| P        | Press this key once                                                                                 |
|----------|----------------------------------------------------------------------------------------------------|
| AB<br>CD | The next character will be written in uppercase and then you will automatically switch to lowercase |
| P        | Press this key twice. The associated key light is on.                                               |
| AB<br>CD | Uppercase mode is used for all written characters                                                   |
| P        | To go back to lowercase mode, press the key again<br>The associated key light is off                |

This green key light is on. Upper case mode is activated.

#### Write a number 6.4

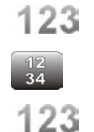

Press this key once The associated key light is on Write numbers To go back to alphabetic mode, press the key again The associated key light is off

This green key light is on. The numerical keyboard is locked.

# 6.5 Write special characters

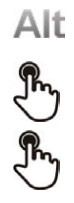

Press this key once The associated key light is on Select a character The special characters associated to the selected character are displayed Select the desired character The keyboard is back to its initial mode

30

# Programming your telephone

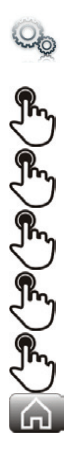

7.1

### Define the phone language

Select the application Settings Device Phone configuration Language Select the language of your choice Ok Back to homepage

# 7.2 Favorites

This application contains favorite contacts that you have selected in your personal directory (Address book). Most frequently called contacts can be defined as a favorite.

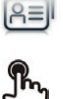

Select the application **Contacts** 

J.

#### Favorites

The contact has been added to Favorites The associated key light is on

Select the contact to add to favorites

(==) The green light indicates that the contact has been assigned to Favorites

You can call your contact directly without selecting them from the personal directory.

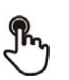

From the homepage : **Favorites** Select the correspondent

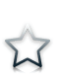

Select the application **Favorites** 

Select the correspondent

To remove a contact from Favorites

OR

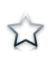

Favorites

The feature associated led goes off

# 7.3 Lock / unlock your telephone

Once the phone is locked, you can only call special numbers such as emergency, security or standard (3 max configured by the administrator).

### locking your terminal

2

| D _ | Press the forward key                                            |
|-----|------------------------------------------------------------------|
|     | OR                                                               |
| m   | Press your information area in the top left corner of the screen |
| ky  | UserInfo                                                         |
| 0   | Lock                                                             |
| 0   | Confirm :<br>Lock                                                |
|     | Telephone locked.                                                |

If the phone is ringing, a basic popup appears prompting you to answer or ignore the call. If you are on a call, you can only end the call.

#### From the homepage

0

Confirm : Lock Telephone locked

Lock

To lock your phone from the homepage, you must set the feature:

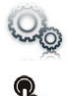

Select the application **Settings** 

₽ ₽ ₽ ₽ Application

Lock

Enable Lock Button on Homepage Enable the feature

Unlock your terminal

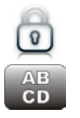

Enter your password to unlock the phone

# 7.4 Automatic lock

When the backlight of your phone will go off the phone will be locked at the same time.

Activate the automatic lock

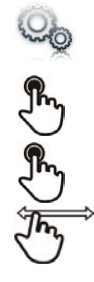

Settings Application

Select the application

Lock

Lock on backlight off Enable the feature

#### · Define the delay for the phone backlight time-out and the lock

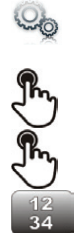

Select the application Settings Application

Screensaver

Backlight time-out

Define the delay for the phone backlight time-out

### Unlock your terminal

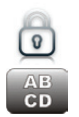

Enter your password to unlock the phone

# 7.5 Adjusting the audio functions

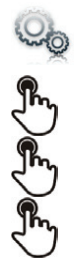

Select the application Settings

Device

Audio

Your handset allows you to set different ringtones depending on the type of incoming call On-site ringing Off-site ringing Special ringing Event ringing

Sho k

Select the ring to associate to each type of call Validate your choice

# 7.6 activate/deactivate silent mode

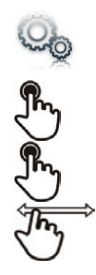

Select the application **Settings** 

Device

Audio

Silent ringing Enable or disable the feature

# 7.7 Ring tones

You can choose to have 1, 2 or 3 beeps before the ring

| 0        | Select the application <b>Settings</b>                                                                                                    |
|----------|----------------------------------------------------------------------------------------------------|
| Ð        | Device                                                                                                    |
| Ð        | Audio                                                                                                    |
| Ð        | Beeps before ringing                                                                                                    |
| £        | Beeps before ringing                                                                                                    |
| one beep | <ul> <li>one beep : One beep before ringing</li> <li>two beep : Two beeps before ringtone</li> <li>three beep : Three beeps before ringing</li> <li>no beep : Ring without beep</li> </ul> |
|          |                                                                                                    |

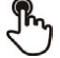

Ok Validate your choice

# 7.8 Progressive ringing

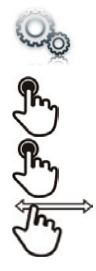

Select the application **Settings** 

Device

Audio

Ascending ringing Enable or disable the feature

# 7.9 Adjusting the ringer volume

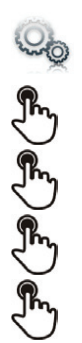

Select the application **Settings** 

Device

Audio

Ringing volume

Adjusting the ringer volume (0 to 9)

# 7.10 Adjust ringer volume while a call arrives

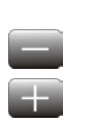

The telephone rings when a call is received Decrease volume

Increase volume

## 7.11 Adjust the loudspeaker and the handset volume

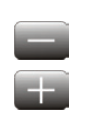

During a call, to adjust the volume level of the loudspeaker or receiver: Decrease volume

Increase volume

### 7.12 Activate/deactivate key vibration

When you press one of your phone keys, a vibration confirms that the action has been taken into account by the system.

To activate or deactivate key vibration:

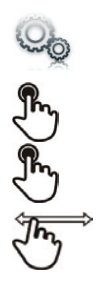

Select the application **Settings** 

Device

Phone configuration Haptic feedback Enable or disable the feature

# 7.13 Activating headset mode

The side of the telephone features a headphone / external microphone socket. Contact your retailer for information on the various headphone models.

By default, the audio jack of your telephone can be used to connect a headset, hands-free kit or loudspeaker.

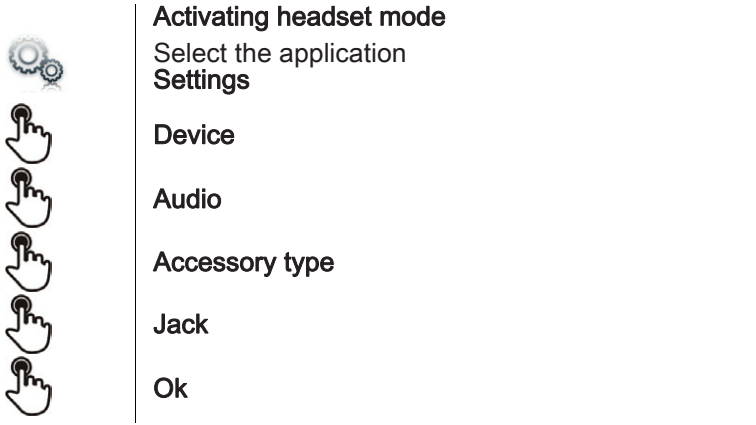

After selecting the accessory type, you must specify the jack accessory:

| Ð |  |
|---|--|
| Ð |  |
| R |  |

### Jack accessory

- headset
- handsfree
- loudspeaker

Ok

# 7.14 Install a bluetooth device (pairing)

You can use Bluetooth devices such as handsets or headsets with your phone.

To use your Bluetooth device, it must be paired to the set. To manage the pairing, the Bluetooth device must be in detectable mode. Refer to your Bluetooth device documentation to find out how to activate detectable mode.

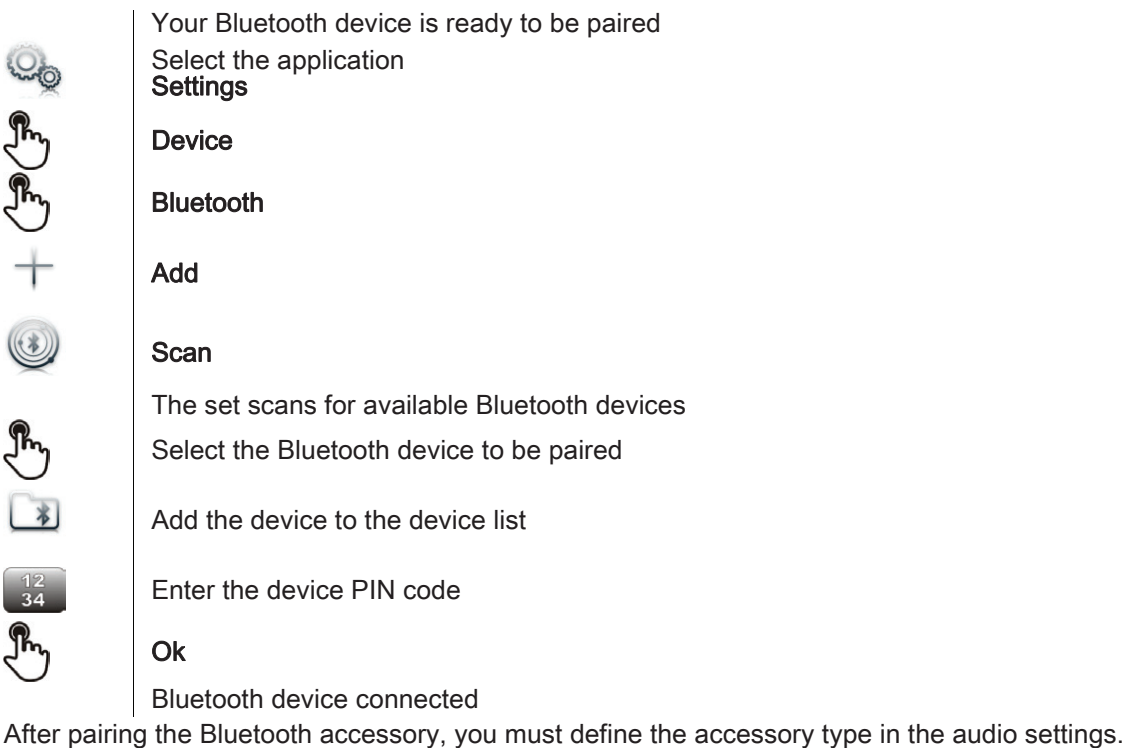

| Co.         | Select the application<br><b>Settings</b> |
|-------------|-------------------------------------------|
| Ð           | Device                                    |
| Ð           | Audio                                     |
| Ð           | Accessory type                            |
| Ŀ           | ВТ                                        |
| Ð           | Ok                                        |
| Afternation |                                           |

After selecting the accessory type, you must specify the jack accessory :

| Jin |  |
|-----|--|
| Ř   |  |
| Ü   |  |
|     |  |

#### **Bluetooth accessory**

- headset
- handsfree
- loudspeaker
- Ok

# 7.15 Install the Alcatel-Lucent IP Touch Bluetooth® Wireless handset

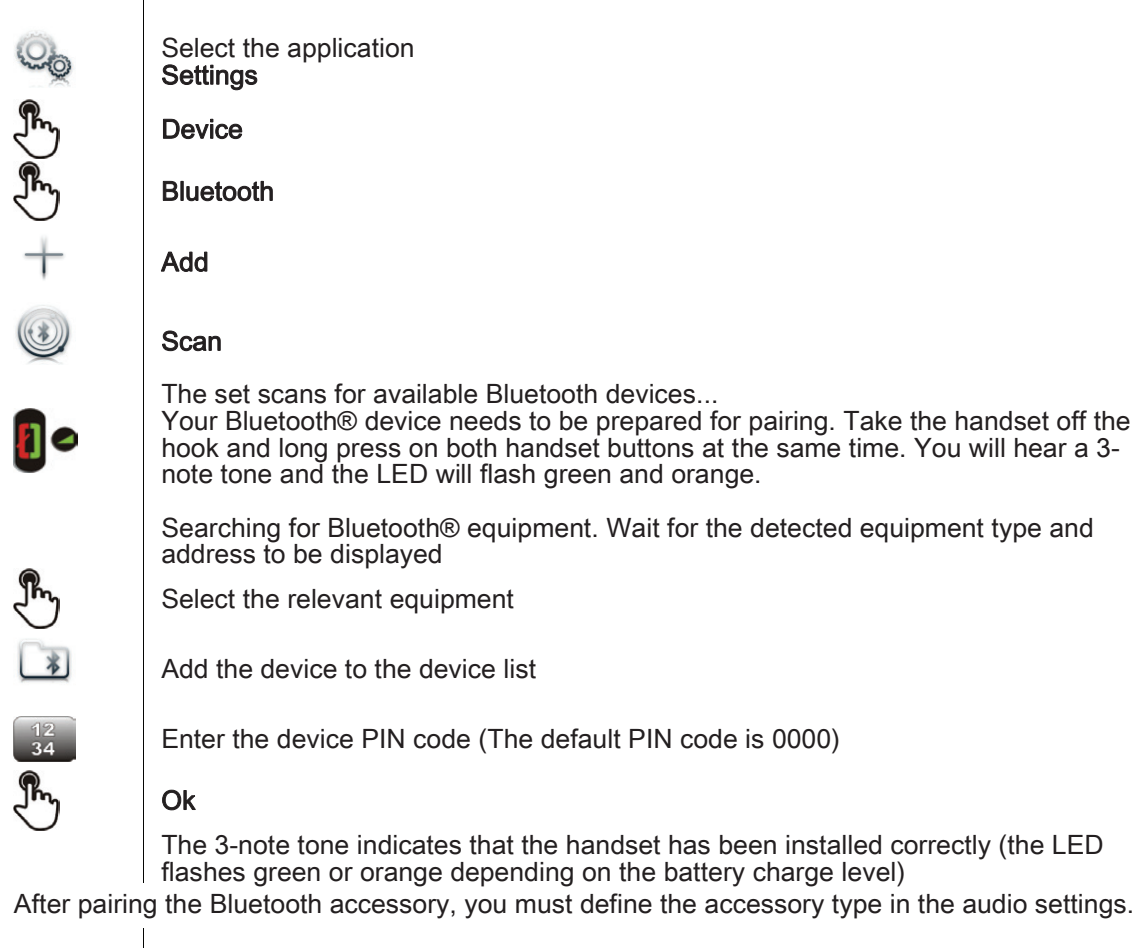

| 00 | Select the application <b>Settings</b> |
|----|----------------------------------------|
| Ð  | Device                                 |
| Ð  | Audio                                  |
| Ð  | Accessory type                         |
| Ð  | ВТ                                     |
| Ð  | Ok                                     |

After selecting the accessory type, you must specify the jack accessory :

| J.                                 | Bluetooth accessory |  |
|------------------------------------|---------------------|--|
| Ŀ                                  | Headset             |  |
| Ŀ                                  | Ok                  |  |
| <ul> <li>Error messages</li> </ul> |                     |  |

| The Bluetooth® handset emits a<br>sequence of 4 beeps                                                       | Your set is an older generation than your Bluetooth® handset |
|----------------------------------------------------------------------------------------------------|--------------------------------------------------------------|
| The set displays an error message<br>indicating that the set and the<br>Bluetooth® handset are incompatible | Your Bluetooth® handset is an older generation than your set |

# 7.16 Uninstall a Bluetooth® device (unpairing)

| S. | Select the application <b>Settings</b>          |
|----|-------------------------------------------------|
| Ð  | Device                                          |
| Ð  | Bluetooth                                       |
| Ð  | Select the Bluetooth® device to unpair          |
| ×  | Delete                                          |
|    | The Bluetooth® device is uninstalled (unpaired) |

## 7.17 Hearing aid kit

If you are using your phone with a hearing device, you must install and activate the hearing aid device (HAC) to avoid hearing discomfort.

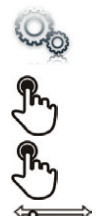

Device

Audio

Settings

Hearing aid Enable the feature : YES The hearing aid kit is activated

Select the application

# 7.18 Activate the magnifying glass feature

 $\equiv$ ) You must be identified as an administrator to be able to modify this feature

Install the hearing aid kit using the instruction guide supplied

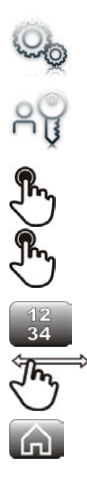

Select the application Settings Admin Device Phone configuration Enter the administrator password Enable magnify Enable or disable the feature

Back to homepage

# 7.19 Magnifying glass

The magnifying glass feature allows you to zoom in on the active area of the screen.

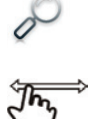

#### Magnify

The magnifying glass keyfeature lights green when activated The active area of the screen is magnified. You can move this area and zoom any part of the screen you want

Press the feature key again to go back to normal view ; : Magnify

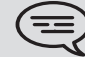

The application bar cannot be magnified.

The magnifying glass feature must be activated in order to be used.

## 7.20 Set an alarm

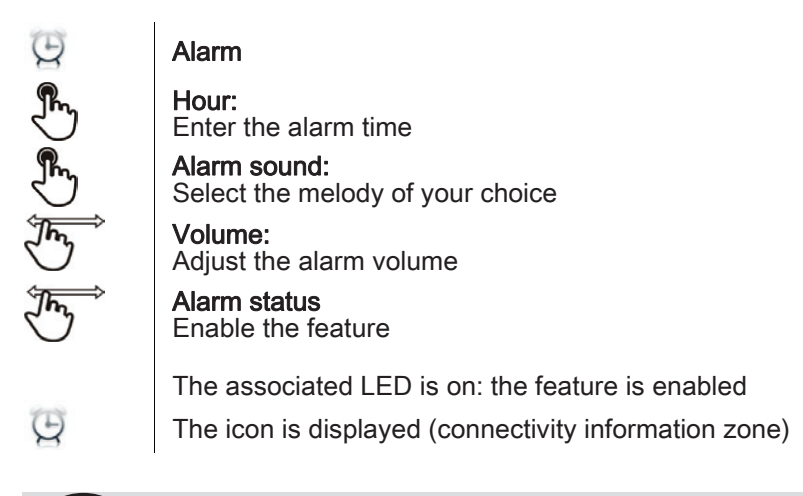

When the alarm bell rings, you can choose to repeat the alarm or turn it off.

### 7.21 File Manager

This application allows you to manage audio files, images, webradios and other media.

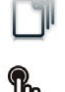

Select the application **My files** 

Select the file type you want:

Audio

Picture

All available files of the selected type (on set or storage media connected on USB port) are displayed. You can also manage your phone multimedia files.

The display time may take longer if the USB storage device contains too many files

## 7.22 Delete a file

| Select the file type you war<br>• Audio<br>• Picture<br>Enter delete mode<br>Delete |
|-------------------------------------------------------------------------------------|
| Enter delete mode<br>Delete                                                         |
|                                                                                     |
| Select the file to delete                                                           |
| Yes<br>No Confirm deletion                                                          |
| Exit delete mode                                                                    |

You cannot delete a file stored on an external device.

### 7.23 Rename a file

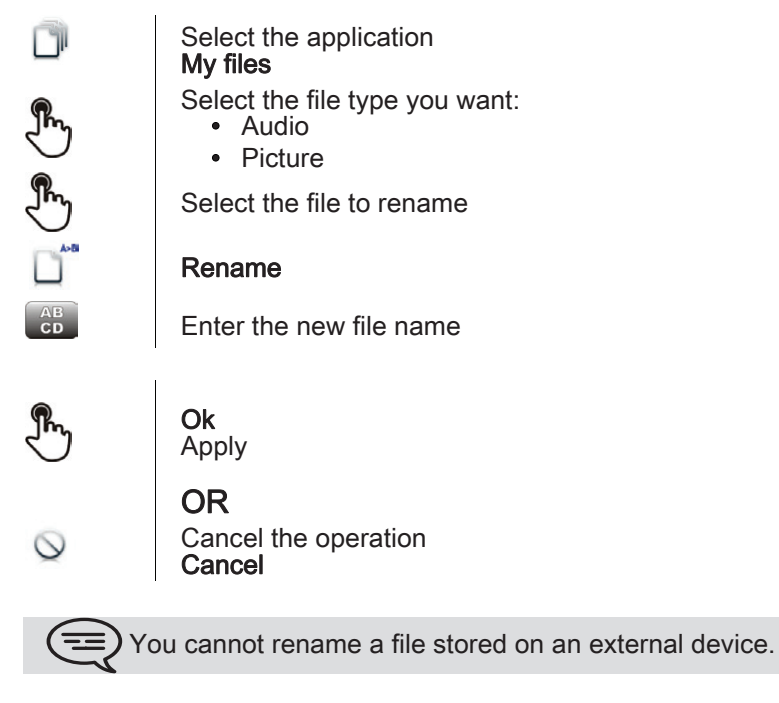

# 7.24 Copy a file from the external storage device to the phone internal memory

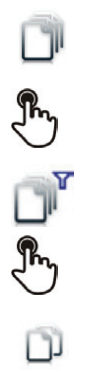

Select the application My files Select the file type you want: • Audio • Picture Filters Select the storage device Select the file to copy

Сору

### 7.25 Listen to an audio file

|                                         | Select the application<br><b>My files</b>                                                                                  |
|-----------------------------------------|----------------------------------------------------------------------------------------------------|
| <b>F</b>                                | Audio                                                                                                    |
|                                         | <b>Filters</b><br>Display the files for the selected storage device (the phone internal memory or external storage device) |
| Jen Jen Jen Jen Jen Jen Jen Jen Jen Jen | Select the audio file                                                                                                    |
| 00                                      | The audio file plays automatically<br>Pause:<br><b>Pause</b>                                                               |
| $\triangleright$                        | Start listening again:<br><b>Play</b>                                                                                      |
|                                         | Stop listening:<br><b>Stop</b>                                                                                             |
|                                         |                                                                                                    |

When released from the manufacturing plant, the audio files hosted on My IC Phone are Alcatel-Lucent property and can be used as is. When a Installer or End-User downloads MP3 files via a USB link, they are responsible for the Intellectual Property Right requirements related to such downloads.

or

#### 7.26 Play all audio files

|    | Select the application<br><b>My files</b>                                                                               |
|----|----------------------------------------------------------------------------------------------------|
| Ĩ  | Audio                                                                                                    |
|    | <b>Filters</b><br>Display the files for the selected storage device (the phone internal memory external storage device) |
|    | Play all                                                                                                    |
|    | Listening of all audio files has started                                                                                |
|    | Stop listening:<br><b>Stop all</b>                                                                                      |
|    | Start listening again:<br><b>Play</b>                                                                                   |
| D  | Switch to next track:<br><b>Next</b>                                                                                    |
| 34 | Listen to tracks in random order:<br><b>Random</b>                                                                      |
|    |                                                                                                    |

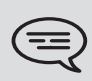

When released from the manufacturing plant, the audio files hosted on My IC Phone are Alcatel-Lucent property and can be used as is. When a Installer or End-User downloads MP3 files via a USB link, they are responsible for the Intellectual Property Right requirements related to such downloads.

# 7.27 Phone wallpaper

You can change the wallpaper on your phone. The image must be stored in the set or on a USB storage device. If the image is on the USB storage device, you must connect it to the phone:

Insert your USB device at the back of the phone

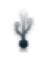

The icon is displayed (connectivity information zone);

Change the wallpaper:

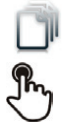

# My files

Select the application

Picture

The list of images on the USB device is also displayed **Filters** 

Display the files for the selected storage device

Select the image

#### Wallpaper

The selected image is set as wallpaper

#### 7.28 Phone screensaver

You can change your phone screensaver to a default or a personal screensaver. The default screensaver uses predefined images. The personal screensaver uses images you have stored in your phone memory and set up in a screensaver pool.

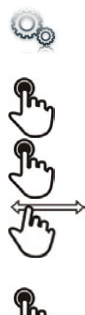

Application

Settings

Select the application

#### Screensaver

Screensaver : yes / no Enable or disable the feature Select the screensaver type Screensaver type :

- Default screensaver
- Personal screensaver

You can set the screensaver timeout, the backlight timeout, the brightness when the backlight is on or off and the refresh images interval

Add an image for your personal screensaver

The images have to be stored in the phone memory

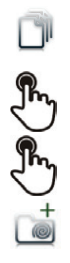

Select the application My files

Picture

Select the image

Add to Wakeup Pool

The image is added to your personal screensaver pool

Remove an image from your personal screensaver pool

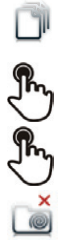

Select the application My files
Picture

Select the image

Remove from SsPool

The image is removed from your personal screensaver pool

## 7.29 Customize the user picture

You can change the picture displayed in your personal information area in the top left corner of the screen. The image must be stored in the set or on a USB storage device.

If the image is on the USB storage device, you must connect it to the phone:

Insert your USB device at the back of the phone

Ÿ

M

The icon is displayed (connectivity information zone)

I ne icon is displayed (connectivity informat

Change the avatar:

| Select the application My files                                                                                    |
|----------------------------------------------------------------------------------------------------|
| Picture                                                                                                    |
| The list of available pictures is displayed<br><b>Filters</b><br>Display the files for the selected storage device |
| Select the image                                                                                                   |
| <b>My picture</b><br>The picture is updated                                                                        |

The recommended size for the avatar is 100x100 pixels

# 7.30 Configure your homepage

You can configure your homepage according to your needs and calling habits.

You can display many applications on the homepage such as your history, contacts, favorite contacts, etc. The phone homepage can be in standard or preview mode

· Homepage in standard mode : Only application access keys are displayed on the homepage

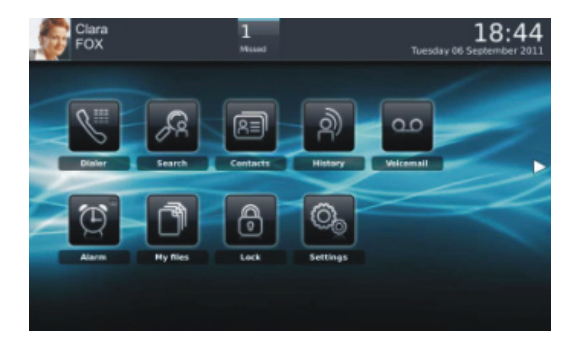

• Homepage in preview mode : The application access keys and some application previews are displayed on the homepage

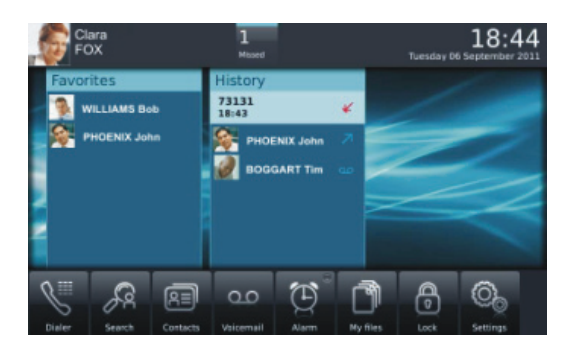

Choose the homepage layout

| 0.         | Select the application <b>Settings</b>                                                 |
|------------|----------------------------------------------------------------------------------------|
| £          | Application                                                                            |
| r          | Homepage                                                                               |
| Jen Star   | Homepage<br>standard : Homepage in standard mode<br>preview : Homepage in preview mode |
| Â.         | Back to homepage                                                                       |
| Add or del | ete an application on the homepage                                                     |
| Coo la     | Select the application Settings                                                        |
| r<br>F     | Application                                                                            |

Select the application that you want to add to the homepage or delete from the homepage

Add or delete an application on the homepage

Back to homepage

Select the application

(==) Some applications cannot be added to the homepage as preview

Add a programmed key to the homepage (Homepage in standard mode)

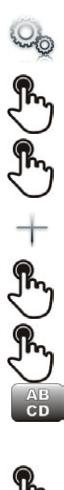

**G** 

ெ

Settings Application Homepage key Add Programmed action selection Follow the key programming instructions for the selected action Enter the keyâs name Ok To confirm

Back to homepage The programmed key is displayed on the homepage Delete a programmed key from the homepage (Homepage in standard mode)

| Select the application Settings                                                         |
|-----------------------------------------------------------------------------------------|
| Application                                                                             |
| Homepage key                                                                            |
| Enter delete mode.<br><b>Delete</b><br>The associated LED is on: the feature is enabled |
| The associated LED is on. the reature is enabled.                                       |
| Programmed action selection                                                             |
| Press the key you want to delete                                                        |
| <b>Ok</b><br>To confirm                                                                 |
| Back to homepage                                                                        |

# 7.31 Change the theme of your phone

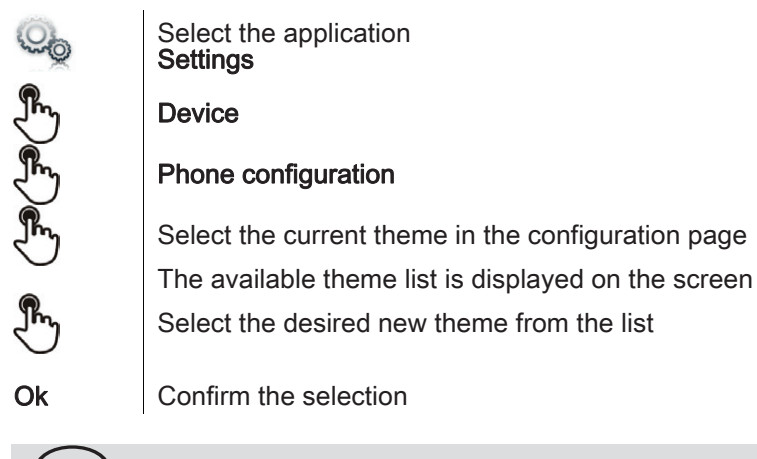

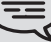

20

 $\mathcal{E} = \mathcal{E} \times \mathcal{E} = \mathcal{E}$ 

G

(==) Changing the theme may take a few seconds

# My IC Phone Synchronizer

#### 8.1 Introduction

This application is for synchronizing your address book between your phone and your PC Outlook application. The default maximum number of contacts you can synchronize between your phone and your PC is 500. However, your administrator can increase this to up to 1,000. Please ask your administrator for the maximum number of contacts.

#### 8.2 Prerequisites

- The supported operating systems are:
- Microsoft® Windows® XP Service Pack 2 and higher (32 bits)
- Microsoft® Windows® VISTA (32 bits and 64 bits)
- Microsoft® Windows® 7 (32 bits and 64 bits)
- The Outlook supported versions are: Microsoft® Outlook 2000, Microsoft® Outlook 2002, Microsoft® Outlook 2003, Microsoft® Outlook 2007, Microsoft® Outlook 2010.
- The minimal system requirements are:
- · Processor : P4 Class or higher
- · RAM memory: at least 256 Mo
- Minimum available disk space: 100 Mo
- Screen: 800x600 True Color
- Network card is required

#### 8.3 Installing the application on your PC

The application comes as an executable installation file (.exe).

- 1) Run the application executable file
- 2) Select the language: this defines the installation and the applicatio language

| My IC P | hone PC Sync - InstallShield Wizard                              |
|---------|------------------------------------------------------------------|
| ٹ       | Select the language for the installation from the choices below. |
|         | English (United States)                                          |
|         | OK Cancel                                                        |

3) Read and agree the license Agreement

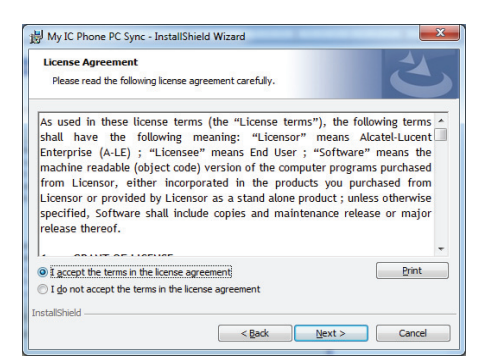

 Select the application destination folder on your PC (make sure you have the necessary administration rights to install the application in the selected folder)

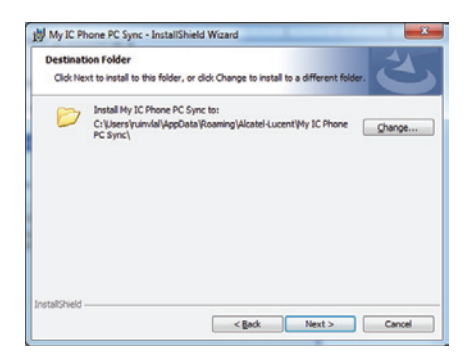

5) Follow the installation steps.

#### 8.4 Uninstalling the application

There are two different ways for uninstalling the application:

- Access the feature 'Add/remove programs' (Windows® XP) or 'Programs and features' (Windows® Vista ou . Windows® 7).
- Run the installation executable file and select the 'Remove' option. •

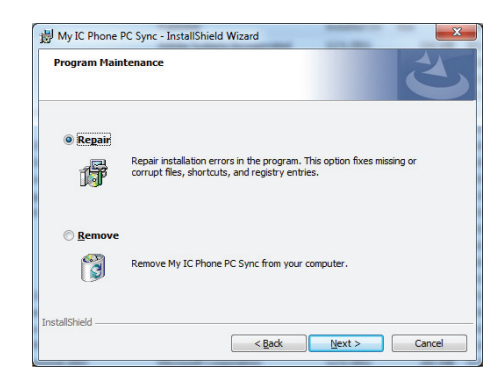

#### Repairing the application 8.5

- If the application becomes corrupted, you can repair it.
- Run the application installation executable file.
   Select the 'Repair' option.
   follow information displayed on the screen

#### 8.6 Configuration

Configuring the application on the PC.

1) Open the application configuration : in the task bar of your PC, select the 'Settings' menu of the synchronization menu.

| 0  | Settings          |         |
|----|-------------------|---------|
| Ð  | Last summary      |         |
| 50 | Unpair 🕨 🕨        |         |
| ?  | Help              |         |
| Ł  | Check for updates |         |
| 0  | About             |         |
| 0  | Exit              | _       |
| 0  | ) 🐼 V 💙 🐼 I       | $\odot$ |

#### 2) You can define :

| Source: Outlook    | Profile: Outlook<br>Folder: Contacts                                                                                                    |
|--------------------|----------------------------------------------------------------------------------------------------|
| Synchronize calend | dar                                                                                                    |
| Source: Outlook    | Profile:                                                                                                    |
| Date range         | 90     +       730     +   days after today                                                                                                    |
| Conflict policy    | Use the last-modified item     Keep item on the phone and overwrite on PC     Keep item on the PC and overwrite on the phone     Add items to both PC and the phone     Do not synchronize items |
| Silent sync        | Silent mode                                                                                                    |
| Listen Port        | 440 🔺                                                                                                    |
| Update URL         | http://developer-enterprise.alcatel-lucent.com/pcsynchro/l                                                                                                    |
| Startup            | Start PC Sync when Windows starts  Defaults OK Cancel                                                                                                    |

The profile and the Outlook folder to use for synchronizing contacts.

The default profile and Outlook folder will be used for synchronizing unless you specify a folder and profile. You can change the profile and folder used. You can define a profile

You can change the profile and folder used. You can define a profile for synchronizing the contacts. You are advised to create an Outlook subfolder dedicated to your phone contacts and to work from this folder. This will help protect your general Outlook contacts on your PC.

- Date range for synchronizing: only events during this period will be synchronized.
- The conflict policy (determines how the application should behave when different changes have been made on the phone and the PC)
- the most recent modification replaces the oldest,
- the phone datas always replace the ones on the PC,
- the PC datas always replace the ones on the Phone,

- the modified datas on the phone are copied on the PC and modified datas on the PC are copied on the phone (the datas are duplicated),

- no synchronisation is done.
- The silent sync : you can choose to display or not the synchronization progress bar and the synchronization summary.
- The port used by PC for synchronization : if default port cannot be used on the PC you can change it.

If you modify the port used by the application, you have to do the same modification on the phone side.

- URL for downloading the application updates.
- Startup: if enabled, the application will be run when Windows® starts

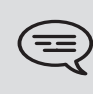

Besides Settings item, there are a few item that allow you to display the last synchronization summary, to create or delete a pairing between your phone and your PC, to open the application online help, to display information on the application version or to exit the application.

The application is ready to work but it is recommended to check the application default configuration.

Configuring the phone

| O <sub>O</sub>            | Settings                                                                                                    |
|---------------------------|----------------------------------------------------------------------------------------------------|
| F                         | Application                                                                                                    |
| F                         | Synchronization                                                                                                    |
| Server<br>address         | Enter the IP address or the complete network name on which the synchronization application is installed.                                                                                                    |
| Server<br>port            | This data defines the port used on the PC for synchronization. The port must be the same as the one filled in the PC application.                                                                                                    |
| Warning<br>when<br>exceed | Choose if you wish to be informed when a maximum number of items for synchronization is reached (the default setting is 500 items but this may have been changed by the administrator - ask your administrator for the maximum number of contacts). |
| Sync.<br>button           | Choose to display the synchronization button in the applications bar of your My IC Phone.                                                                                                    |
| Ģ                         | Back to homepage                                                                                                    |
|                           | you try to start the synchronization before configuring it, you will access the<br>inchronization settings                                                                                                    |

### 8.7 Synchronize your phone and your PC

Start synchronization

| C2       | Synchronization (if enabled in the synchronization setti |  |
|----------|----------------------------------------------------------|--|
|          | OR                                                       |  |
| Ob       | Settings                                                 |  |
| r.       | Application                                              |  |
| <b>F</b> | Synchronization                                          |  |
| Thy      | Synchronization : start                                  |  |

If not deactivated in the application configuration (Silent Sync) you can see the synchronization summary on the screen.

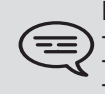

During the synchronization, you can at anytime: - see synchronization progress and phases, - display details of synchronized items, - cancel the synchronisation.

The synchronization summary lists all the synchronized items.

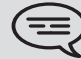

From the application menu on the PC (Task bar), you can see at anytime the summary from the last synchronization.

- Pairing your phone and your PC
- When you run the synchronization for the first time, you must pair your phone and your PC.
- 1) Accept the certificate required by the phone (ensure that the certificate comes from the target PC),
- A pairing PIN code (PIN) is displayed on the phone screen. 2)
- 3) The phone is detected by the PC and you are prompted to enter this PIN code and a name for the pairing.4) The synchronization is automatically started when the pairing is established.

This pairing has to be done only for the first synchronization.

From the PC application menu, you can delete this pairing.

#### Synchronization

During the synchronization, you can monitor progress and view the summary once the process is completed. Make sure this option ('Silent Sync') is configured correctly in the Synchronization settings on the PC side. You can also see which items are modified and where by clicking on the detailed view button.

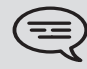

Synchronization takes about 15 seconds for 500 contacts. You can receive and make calls during synchronization but this can make the synchronization process longer.

The synchronization function is most commonly used to synchronize your PC Outlook contacts with your phone contacts list. Once you have run the initial synchronization, if you delete a contact from the phone contacts list, the contact will be deleted from Outlook during the next synchronization (and vice versa). You are advised to create an Outlook subfolder dedicated to your phone contacts and to work from this folder. This will be protect your general Outlook contacts on your work from this folder. This will help protect your general Outlook contacts on your

#### 8.8 Troubleshooting

Below is a troubleshooting guide that can help you resolve any problems that might occur.

| Installation says you do not<br>have write permissions in<br>this folder                                       | You are probably not permitted to change the folder in which you are trying to install My IC Phone Synchronizer. Try installing it in another location.                                                                                                    |
|----------------------------------------------------------------------------------------------------|----------------------------------------------------------------------------------------------------|
| Phone displays 'HTTP error,<br>HTTP request failed'                                                            | Please make sure My IC Phone Synchronizer is started in the PC.<br>Please check if the same port is set on the phone and on the PC<br>Please check you correctly entered PC address.<br>Please check your firewall settings. The port may be closed by the<br>firewall. Try to change the port. |
| My IC Phone Synchronizer<br>displays 'Unable to listen to<br>the port'                                         | Please make sure no other applications are using this port.<br>Please make sure the firewall allows listening to this port. Try to<br>change the port.                                                                                                    |
| My IC Phone Synchronizer<br>displays 'Selected folder has<br>been deleted' or 'Cannot<br>open Outlook profile' | The profile or the folder that My IC Phone Synchronizer is configured to synchronize with has been deleted. Select another profile or folder in settings.                                                                                                    |
| My IC Phone Synchronizer<br>displays 'Outlook is not<br>installed'                                             | My IC Phone Synchronizer could not find a supported version of Outlook on the PC. Install Outlook.                                                                                                    |
| My IC Phone Synchronizer<br>displays 'Error<br>communicating with Outlook'                                     | My IC Phone Synchronizer could not communicate with Outlook.<br>This might be because Outlook has been installed but not yet set up<br>properly or is malfunctioning. Starting Outlook itself may provide<br>information on what is wrong.                                                      |

# Guarantee and clauses

## Safety Instructions

Changes or modifications to the equipment not expressly approved by the party responsible for compliance could void the user's authority to operate the equipment.

#### Intellectual Property Rights

When released from the manufacturing plant, the audio files hosted on My IC Phone are Alcatel-Lucent property and can be used as is. When a Installer or End-User downloads MP3 files via a USB link, they are responsible for the Intellectual Property Right requirements related to such downloads.

- To limit the risk of interference, people with pacemakers must keep the wireless telephone away from their equipment (minimum distance of 15 cm).
- It is recommended to follow the standard acceptance procedures before using this equipment in human safety critical areas (hospitals...).
- The headset includes magnetic elements that may attract sharp metallic objects.
- There is a danger of explosion if the battery is replaced incorrectly use only the battery with the reference 3GV28041AB (1.2V 1500 mAh) 3GV28041AB (1.2V 1500 mAh) (Bluetooth Handset only).
- Battery charge (Bluetooth Handset only) : Charge the battery for about 16 hours before initial use.

# Regulatory Statements EU/EFTA

This equipment is in compliance with the essential requirements of R & TTE Directive 1999/5/EC. The Declaration of Conformity may be obtained from your installer.

#### USA and Canada

This device complies with Part 15 of the FCC Rules and with RSS-210 of Industry Canada. Operation is subject to the following two conditions : (1) this device may not cause harmful interference, and (2) this device must accept any interference received, including interference that may cause undesired operation. This equipment has been tested and found to comply with the limits for a class B digital device, pursuant to Part 15 of the FCC Rules and ICES-003 of Canada. These limits are designed to provide reasonable protection against harmful interference in a residential installation. This equipment generates, uses and can radiate radio frequency energy and, if not installed and used in accordance with the instructions, may cause harmful interference to radio communications. However, there is no guarantee that interference will not occur in a particular installation. If this equipment does cause harmful interference to radio or television reception, which can be determined by turning the equipment off and on, the user is encouraged to try correct the interference by consulting the dealer. **Exposure to Radio Frequency Signals**.

This device has been designed and manufactured not to exceed the SAR (Specific Absorption Rate) radio frequency power transmission limits established by the different countries concerned. The SAR value for the Bluetooth handset is 0.09 W/kg (the globally accepted maximum limit being 1.6 W/kg).

#### **User Instructions**

Only use the handset in temperatures between -5° C to +45° C (23° F to 113° F).

This apparatus is Hearing Aid Compatible (HAC).

#### Acoustic shock protection

The acoustic level of the signal generated by the handset earpiece is less than 130 dBspl for a transient signal (123 dBspl for Australia) and less than 118 dBspl (rms) for a continuous signal (120 dBA for Australia).

#### Directive 2003/10/EC specifying the risks inherent in noise at work

The ring contributes towards overall daily noise; at its maximum setting, the level is 105 dBA at 60 cm from terminal. To reduce the level, the following is recommended:

- reduce the setting (9 levels of 5 dB)

- program a progressive ring.

This device can be used for indoor operation in all the countries; you must consult your installer for an outdoor usage.

#### Privacy

Privacy of communications may not be ensured when using the Bluetooth handset or any additionnal Bluetooth device

#### Disposal

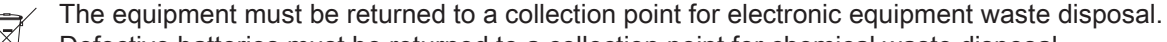

Defective batteries must be returned to a collection point for chemical waste disposal.

Alcatel, Lucent, Alcatel-Lucent and the Alcatel-Lucent logo are trademarks of Alcatel-Lucent. All other trademarks are the property of their respective owners. The information presented is subject to change without notice. Alcatel-Lucent assumes no responsibility for inaccuracies contained herein. Copyright 2012